### BatRF Tractor Interface Module(TIM) Installation Instructions

#### How It Works

The TIM (Tractor Interface Module) is an intuitive device that that interfaces between the PeopleNET on board computer and the BatRF wireless TPM sensors.

The TIM ships with the following:

- 1) A Tractor Interface Module
- 2) A PeopleNET g3 services interconnect cable
- 3) Adhesive backed mushroom Velcro and primer to mount the TIM

#### Installing the Unit

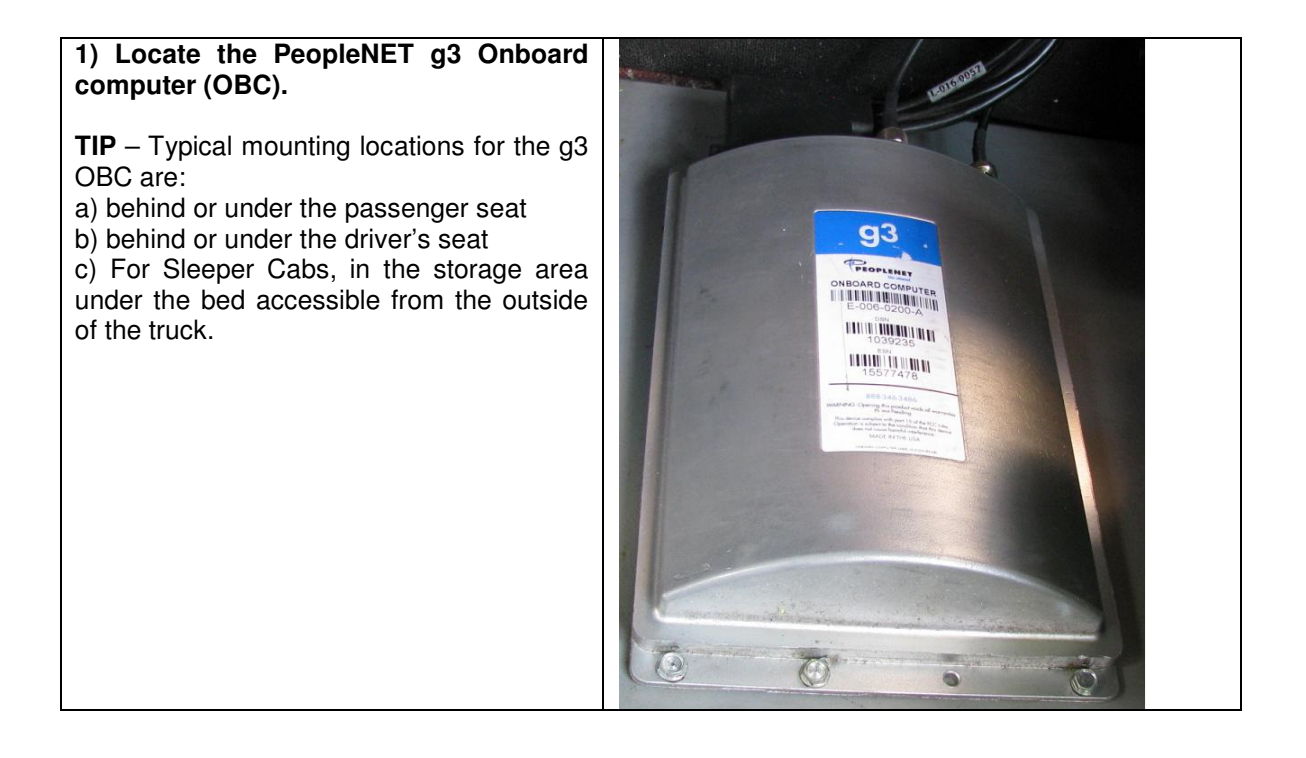

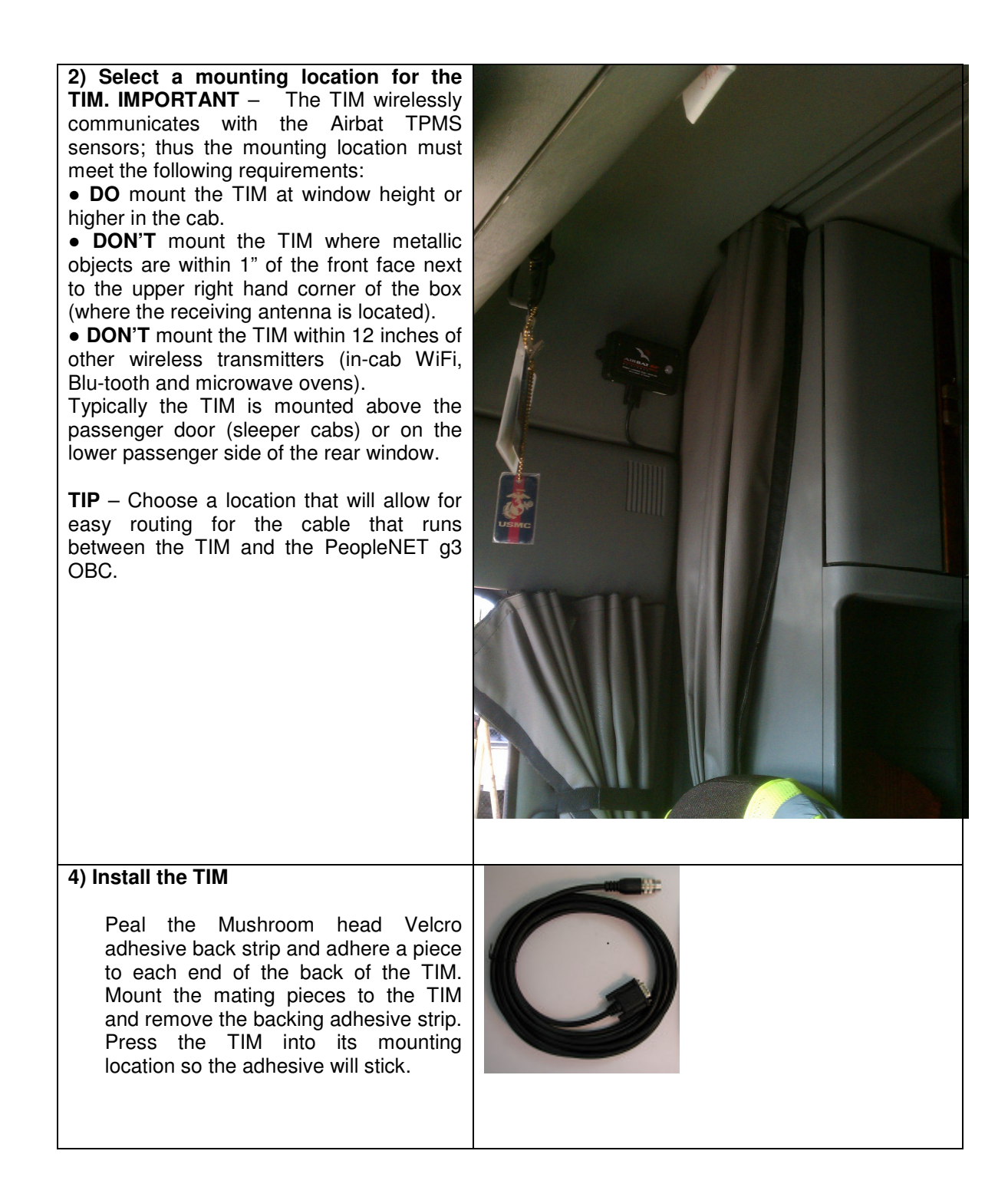

| <ul> <li>4) Install the cable between the TIM and the g3 OBC.</li> <li>Attach the serial port to the 9 pin D connector of the TIM unit and tighten the thumb screws. Connect the cable locking DIN connector to the onboard computer g3 services port (black over-molding) and tighten. Both power and serial communications are run through this cable (eliminates the need for a separate power cable).</li> <li>The TIM connects to the PeopleNet On Board Computer (OBC) via a g3 interface cable. The g3 Services connection is a short cable with a black round locking DIN connector that is provided with the TIM unit.</li> </ul> |  |
|----------------------------------------------------------------------------------------------------|--|
| 5) Connect the 9 pin D cable to the TIM and tighten the thumb screws                                                                                                    |  |
| 6) Connect the 6 pin round DIN connector<br>to the BLACK insulated 6 pin DIN<br>connector that comes out of the breakout<br>connector of the PeopleNET OBC and<br>tighten the locking thumb nuts together by<br>hand.<br>NOTE- Don't connect to the RED<br>or BLUE insulated connectorsit must<br>be the Black insulated<br>Connector which is the g3 services<br>port.<br>NOTE - Both power and serial<br>communications are run through this cable<br>(eliminates the need for a<br>separate power cable).                                                                                                    |  |
| To allow the BatRF TIM to communicate<br>with the PeopleNET g3 services port, the<br>port must be assigned and configured<br>using the PeopleNET in cab keyboard and<br>display.                                                                                                    |  |

### Configuring the PeopleNET g3 Serial Port

To allow the BarRF TIM to communicate with the PeopleNET g3 services port, the port must be configured. This is done through the *OBC Administration Menu* on the display. To configure the port, follow these steps:

| DISPLAY CONFIG ^<br>REFRESH<br>->OBC ADMINISTRATION<br>BACK SELECT        | <b>Step 1:</b> From the main menu select<br>Main and use the down arrow to scroll<br>through the menu options to the bottom of<br>the list. Select "OBC Administration" from<br>the main menu. |
|---------------------------------------------------------------------------|----------------------------------------------------------------------------------------------------|
| Password<br>9238                                                          | <b>Step 2:</b> Using the keyboard enter the password, "9238". Then select "Done".                                                                                                    |
| BACK DONE                                                                 |                                                                                                    |
| COMMS TEST<br>->ASSIGN SERIAL PORT                                        | <b>Step 3:</b> Select "Assign serial port".                                                                                                    |
| BACK SELECT                                                               |                                                                                                    |
| ->q3 Services<br>OBDII<br>GPS Data<br>BACK SELECT                         | <b>Step 4:</b> Select "g3 Services". This will assign the serial port to be used by g3 Services.                                                                                               |
| 38400 ^<br>57600<br>->115200                                              | <b>Step 5:</b> Select the baud rate.<br>The port can be configured to<br>run at 57,600 baud.                                                                                                   |
| BACK SELECT                                                               | If the serial port assignment has been changed, the OBC must be reset to make the change effective.                                                                                            |
|                                                                           |                                                                                                    |
| THE G3 OBC WILL BE<br>RESET FOR THE CHANGE<br>TO TAKE AFFECT<br>OK CANCEL | and to finish the port configuration.                                                                                                    |
|                                                                           |                                                                                                    |

#### Testing the Unit

After waiting about 30 seconds after the PN display has powered up ...press the UP Arrow until you see a line that says

Ok BatRF TPM0 S0

This line is placed on the PN terminal by the BatRF TIM. Every 2.5 seconds the TIM alternates the first character in the line between a space and an "\*" or a space and an "!" if there is an error or a low/flat tire.

To test the AirBat TIM device after installation turn the power on .....

#### Data Entry Into WebBat

Record the Vehicle #, Vehicle Type, Sensor Serial # and Wheel Position (optional) and enter the information into WebBat.

#### Trouble Shooting

If the TIM is unable to communicate with the PeopleNet OBC it will be indicated with a blink code on the LEDs of the TIM.

Part# 09-930-8210

## Certifications

# FCC (USA)

This unit complies with Part 15 of the FCC Rules. Operation is subject to the following two conditions: (1) this device may not cause harmful interference, and (2) this device must accept any interference received, including interference that may cause undesired operation.

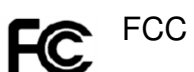

### FCC ID: SRA-821

This equipment has been tested and found to comply with the limits for a Class B digital device, pursuant to Part 15 of the FCC Rules. These limits are designed to provide reasonable protection against harmful interference in a residential installation. This equipment generates uses and can radiate radio frequency energy and, if not installed and used in accordance with the instructions, may cause harmful interference to radio communications. However, there is no guarantee that interference will not occur in a particular installation. If this equipment does cause harmful interference to radio or television reception, which can be determined by turning the equipment off and on, the user is encouraged to try to correct the interference by one or more of the following measures:

- -- Reorient or relocate the receiving antenna.
- -- Increase the separation between the equipment and receiver.
- -- Connect the equipment into an outlet on a circuit different from that to which the receiver is connected.
- -- Consult the dealer or an experienced radio/TV technician for help.

Note: The manufacturer is not responsible for any radio or TV interference caused by unauthorized modifications to this equipment. Such modifications could void the user's authority to operate the equipment.

The antenna(s) used for this transmitter must be installed to provide a separation distance of at least 20 cm from all persons and must not be co-located or operating in conjunction with any other antenna or transmitter. Users and installers must be provided with antenna installation instructions and transmitter operating conditions for satisfying Rf exposure compliance.

Should you need any additional assistance with any problems or issues please contact STEMCO Customer Service at (800) 527-8492.

### **Industry Canada**

This product meets the applicable Industry Canada technical specifications Le présent materiel est conforme aux specifications techniques applicables d'Industrie Canada. IC: 7413A-821